#### Продолжающий уровень

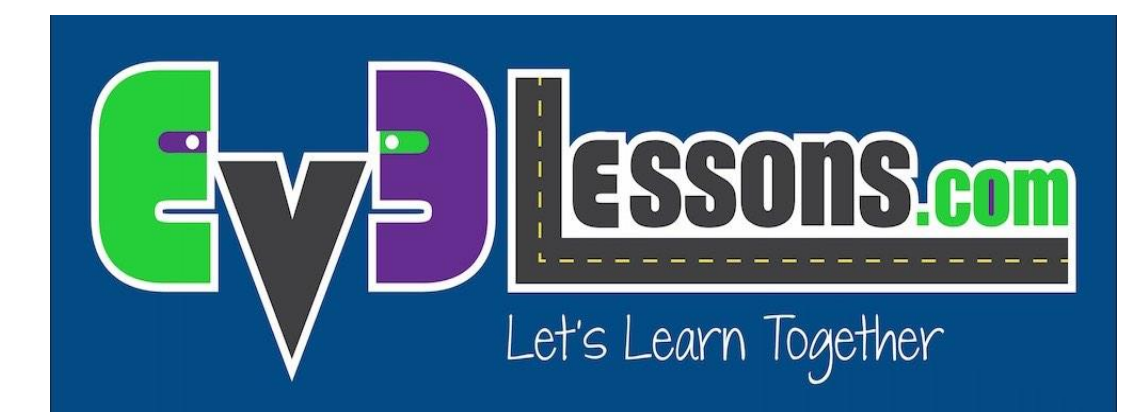

# ДВИЖЕНИЕ С ПОМОЩЬЮ СОБСТВЕННЫХ БЛОКОВ (MOVE\_CM)

By Sanjay and Arvind Seshan

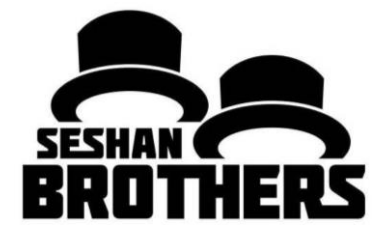

#### На этом занятии

- 1. Создадим полезный мой блок
- 2. Изучим почему создание Моего блока с параметрами измеряемыми в сантиметрах может быть полезным
- 3. Сделаем мой блок Move\_CM

Пререквизиты: Едем прямо, Port View, Собственные блоки с входом и выходом, Блоки математики, Шины данных

# Зачем Мой блок на расстояние?

Встроенные блоки движения не имеют параметров в сантиметрах или в дюймах.

Легче измерять расстояние линейкой нежели градусами или оборотами.

Если вы пересоберете робота с другими колесами, вам не нужно заново измерять каждое движение

• Вместо изменения расстояний в каждой программе, откройте ваш мой блок и измените значение сантиметров за один оборот двигателя.

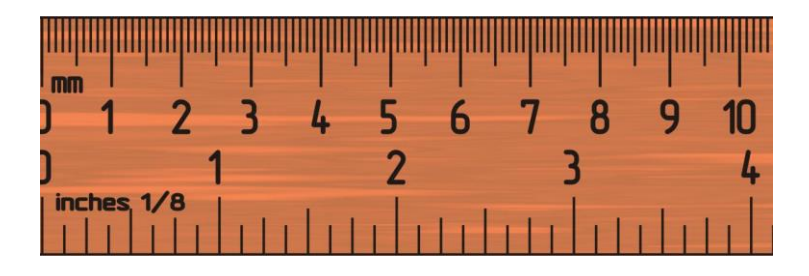

### МОVE\_СМ в 3 шага

Шаг 1: Определите сколько градусов мотора в 1см

Шаг 1А: Измерения колеса

Шаг 1В: Запрограммируйте робота двигаться 1 см

Шаг 2: Добавьте блок математики, чтобы перевести сантиметры в градусы

Шаг 3: Создайте Мой блок Move\_CM с 2 входными параметрами (мощность и градусы)

# Шаг 1А: : Определите сколько градусов мотора в 1см?

#### Метод 1:

- 1. Посмотрите размер колеса в мм, напечатанный на вашей шине, и разделите на 10, чтобы преобразовать в см (потому что 1 см = 10 мм)
- 2. Умножьте ответ на  $\pi$  (3.1415...), чтобы вычислить окружность
- 3. Разделите 360 градусов на значение из шага 2. Мы вычислим градусы в 1 см, так как вы перемещаетесь на 1 окружность за 1 оборот, а 1 поворот это 360 градусов

#### Пример расчёта колес из стандартного набора EV3 45544:

- 1. EV3 (45544) колеса 56мм = 5.6см в диаметре
- 2. 5.6см × π = 17.6см за оборот
- 3. 360 градусов ÷ 17.6см = 20.5 градусов мотора в одном сантиметре

Список всех колес LEGO и их диаметры.

http://wheels.sariel.pl/

# Шаг 1А: Альтернативный метод

Альтернативный метод: Используйте Port View, чтобы определить значение поворота в градусах. Используйте этот метод, если вы не можете определить диаметр колеса.

- 1. Положите линейку рядом с колесом/роботом к 0 отметке. (какую бы часть робота вы не использовали для выравнивания с 0, вы должны использовать ее для измерения расстояния на шаге 2)
- 2. Передвиньте своего робота вперед на любое количество сантиметров. Убедитесь, что ваш робот не скользит.
- 3. Возьмите показание энкодера, которое вы увидели на экране и разделите на количество сантиметров, которые робот проехал.
- 4. Ответом будет количество градусов мотора в 1 сантиметре.

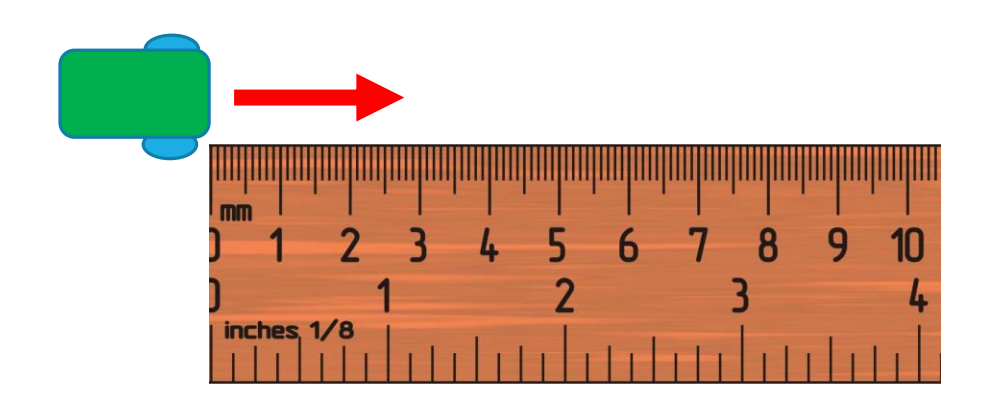

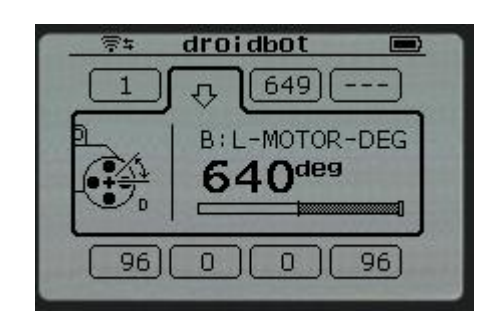

#### Шаг 1В: Запрограммируйте Move\_1CM

Шаг 1: Эта программа движения на 1 СМ. Значение осонванно на размере колеса DroidBot 2.0. Это кол-во градусов мотора в 1 СМ. Это было опредленно в Шаге 1А. Вам необходимо будет настроить это число под свои колеса

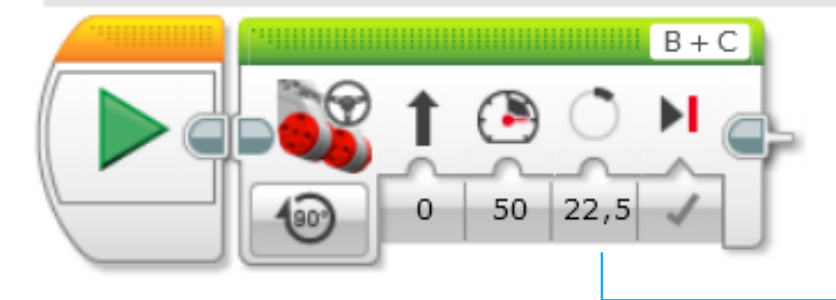

Используйте значение градусов оборота мотора, которое вы получили на 5 или 6 слайде

# Шаг 2: Перевод СМ в градусы

Создайте блок математики, который переводит СМ в градусы

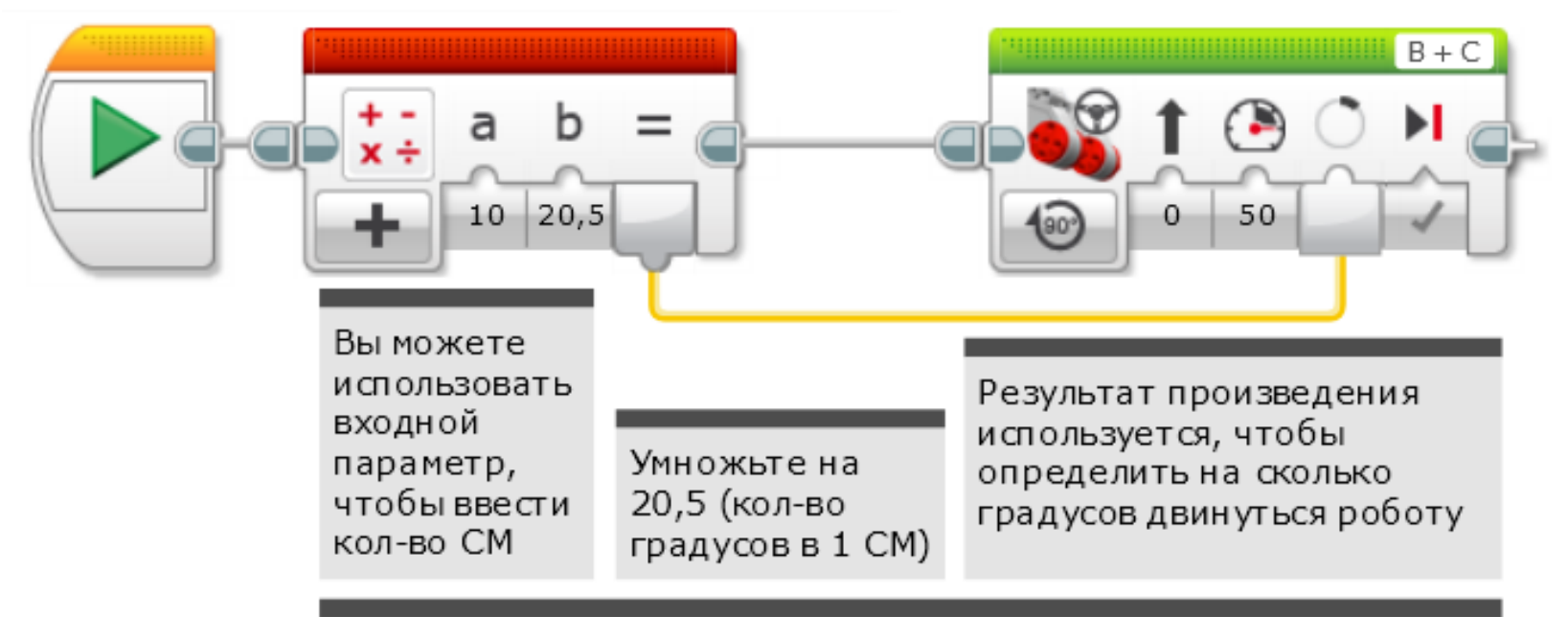

Этот мат. блок берет входное значение и умножает его на 20,5, чтобы перевести входное число (см) в градусы. Выходная шина данных посылает результат в блок движения. Вам нужно изменить 20.5 на свое число, если ваше колесо отличается от DroiBot 2.0

# Шаг ЗА: Создайте Мой блок

 А. Выделите два блока и откройте Конструктор Моего блока

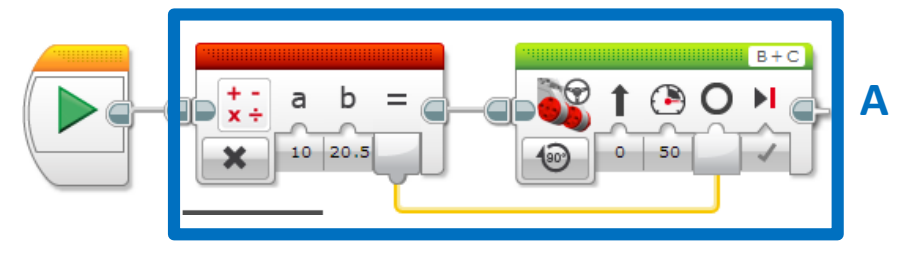

- В. Добавить 2 входа: Мощность и Сантиметры. Завершите процесс создания.
- Если вам нужна помощь с Конструктором Моего Блока, обратитесь к уроку «Собственные блоки с входом и выходом» в продолжающем уровне.

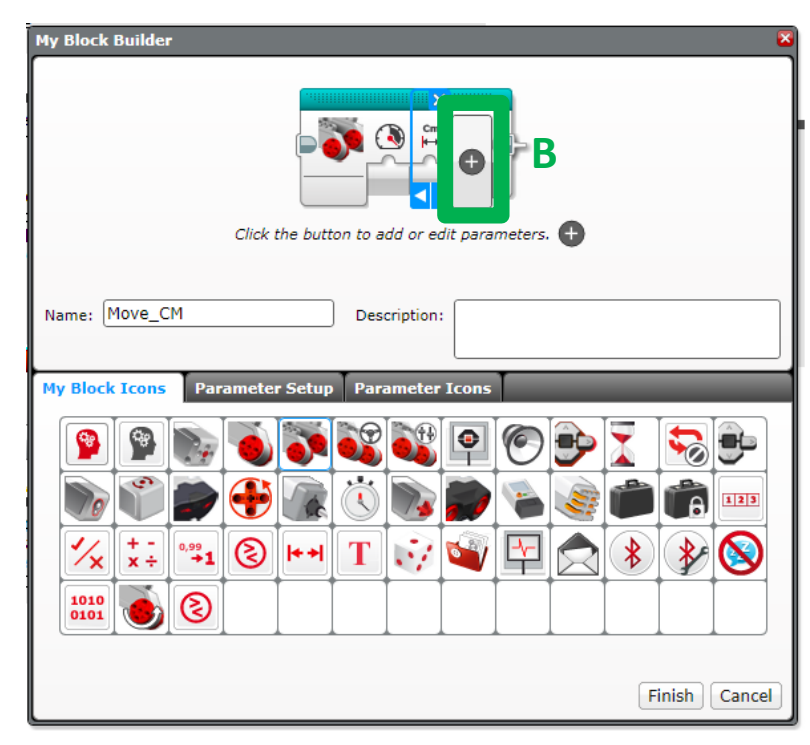

#### Шаг ЗВ: Подключить шины данных

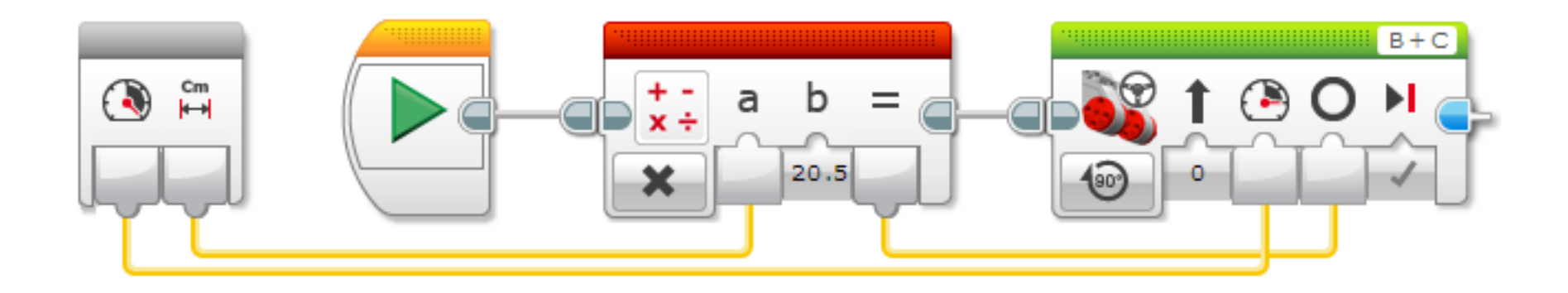

С. Соединить входы в сером блоке. Входной параметр сантиметров соединяется с блоком математики. Входной параметр мощности соединяется с мощностью рулевого управления. Результат блока математики соединяется с градусами рулевого управления.

### Шаг 3С: Завершите Move СМ

Это шаг 2 собранный в Мой блок. Мы называем его Move\_CM. Он был сделан с двумя параметрами: Мощность и Сантиметры.

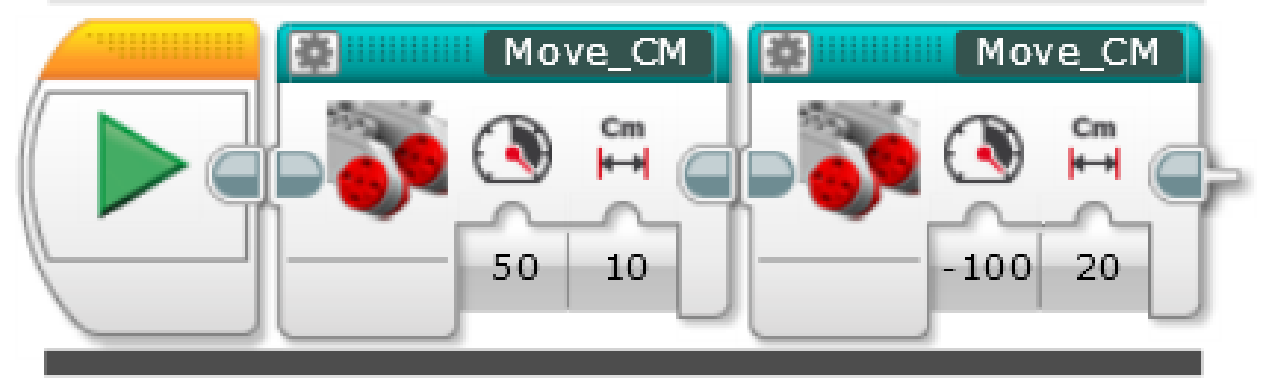

Один и тот же блок использован для разных движений. Один едет 10см вперед с мощностью 50. Другой едет 20см назад с мощностью 100. Мы можем использовать блок с разными входными параметрами.

# Обсуждение

Почему Мой блок Move\_CM полезен?

• Вы можете измерять расстояние в СМ и вводить в блок. Вместо программирования по градусам или оборотам.

Изменение входных параметров одной копии моего блока Move\_CM повлияет ли на другую копию?

 Нет. Поэтому Мои блоки полезны. Вы можете использовать мой блок множество раз, каждый раз с разными цифрами мощности и сантиметров (или другие параметры).

Можете ли вы изменить Мой блок после того, как он сделан?

• Вы можете изменить все.

#### Благодарность

Этот урок создан Sanjay Seshan и Arvind Seshan

Больше уроков доступно на сайте mindlesson.ru и ev3lessons.com

Перевод осуществил: Абай Владимир, abayvladimir@hotmail.com

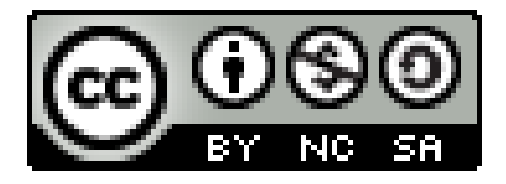

This work is licensed under a <u>Creative Commons Attribution</u>-<u>NonCommercial-ShareAlike 4.0 International License</u>.